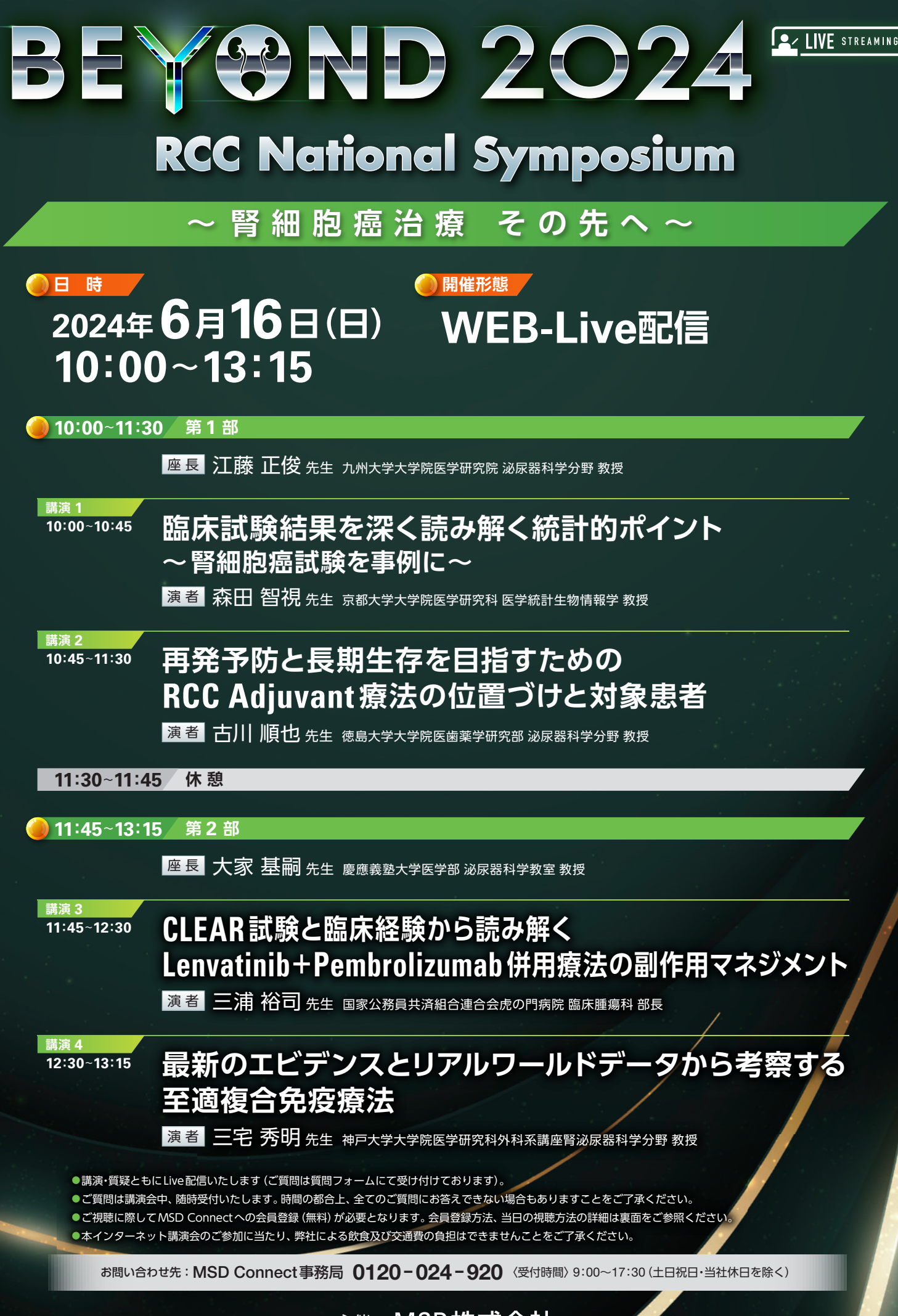

<sup>主催:</sup>MSD株式会社

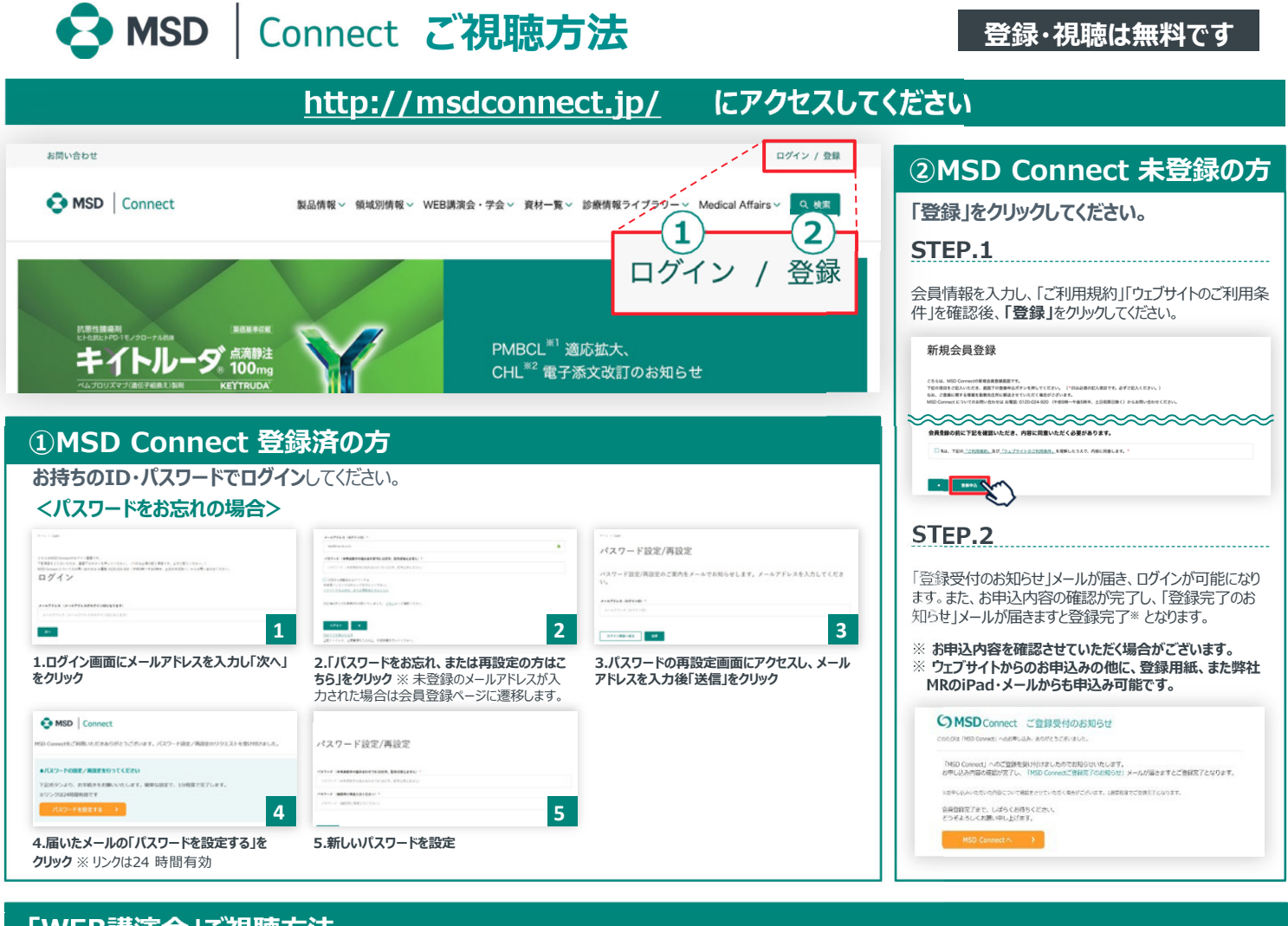

## 「WEB講演会」ご視聴方法

## 参加登録方法 ●視聴方法 講演会の事前の参加登録が可能です。 O MSD | Ca 感染症WEB講演会 MSD Connectにログインし、トップページの「WEB講演会」を クリックし、講演会一覧から該当の講演会タイトルをクリックして $\stackrel{\circ}{\sim}$ 2024年02月21日 | 17:00 - 17:30 0 ください。「登録」ボタンをクリックしてください。 講演会へご登録後、登録完了メール、リマインドメール、視聴御 WEB講演 ヘルソムラー 礼メールをお送りいたします。 なお、講演会終了時間まで参加 MSD MSD MSD MICE 登録が可能です。 < (i) (i) ※1時間半前から「登録」ボタンをクリックする場合、視聴画面へ遷 移します。 O MSD | Co 感染症WEB講演会 0 2024年02月21日 | 17:00 - 17:30 =2560##731#0##T7. ####1#2#E508L26. WEB講演会一覧 講演会予定時間の1時間半前からMSD Connectにログインし、視聴画面にア ..... 問 カレンダー通知 R WFR講演会 クセスできます。すでに参加登録をした方は「今すぐ見る」ボタンをクリックしていただくと、 視聴画面へ遷移します。未登録の方は「登録」ボタンをクリックすると、視聴画面 へ遷移します。

## Google、Outlook、iCloudへカレンダー連携!

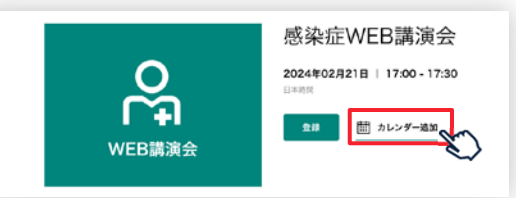

WEB講演会のスケジュールをGoogleカレンダー、Outlook、iCloudカレンダー (iPhone・iPad) に簡単に登録できます。

※ iPhone・iPad はiCloudにログインしている場合に限ります。ログインされていない場合は、ログ イン後にご登録いただけます。

《ご留意》

※講演当日など、直前にMSD Connect に登録いただいた場合、WEB講演会がご覧いただけない場合がございますので、お 早めにご登録くださいますようお願い申し上げます。 ※画面イメージは2022年1月現在のものとなります。サイト改修のため、画面は予告なく変更される場合があります。

ご登録についての お問い合わせ先

MSD Connect 事務局 0120-024-920(携帯電話、PHS可) <受付時間> 9:00-17:30(土日祝日・弊社休日を除く)

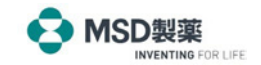